一、點選合適之安裝包

協助您設定線上簽核系統所需之電腦環境

| X             | X             |
|---------------|---------------|
| <u>IE8安裝包</u> | <u>IE9安裝包</u> |

二、按「開啓」

| 檔案下載 🛛                                                                                |  |
|---------------------------------------------------------------------------------------|--|
| 是否要開啓或儲存這個檔案?                                                                         |  |
| 名稱: IE8簽核安裝包.rar<br>類型: WinRAR 壓縮檔,2.63 MB<br>來自: teach nknu edu.tw<br>開啓(の) 儲存(3) 取消 |  |
|                                                                                       |  |
| 雖然來目網際網路的檔案可能是有用的,但是某些檔案有可<br>能會傷害您的電腦。如果您不信任其來源,諸不要開啓或儲<br>存這個檔案。有什麼樣的風險?            |  |

三、在「IE8 簽核安裝包」或「IE9 簽核安裝包」上按滑鼠左鍵兩次解開壓縮, 將自動進行系統設定。

| 📜 IE8 %E7 %B0 %BD %E6 %A0 %B8 %E5 %AE %89 %E8 %A3 %9D %E5 %8C %85[1].rar - WinRAR |                                             |  |
|-----------------------------------------------------------------------------------|---------------------------------------------|--|
| 檔案(F) 指令(C) 工具(S) 我的最愛(O) 選項(N) 說明(H)                                             |                                             |  |
|                                                                                   |                                             |  |
| E IE8 %E7 %B0 %BD %E6 %A0 %B8 %E5 %AE %89 %E8 %A3 %9D %E5 %                       | 8C%85[1].rar - RAR 壓縮檔, 未封裝大小 2,808,724 位元組 |  |
| 名稱 🗘 大小   封裝後   類                                                                 | 型 修改的日期 CRC32                               |  |
| □                                                                                 | 料夾                                          |  |
| ■ IE8簽核安裝包.exe 2,808,724 2,763,064 應)                                             | 用程式 2012/10/9 下午 5DA9D449                   |  |
|                                                                                   |                                             |  |
|                                                                                   |                                             |  |
|                                                                                   |                                             |  |
|                                                                                   |                                             |  |
|                                                                                   |                                             |  |
|                                                                                   |                                             |  |
|                                                                                   |                                             |  |
|                                                                                   |                                             |  |
|                                                                                   |                                             |  |